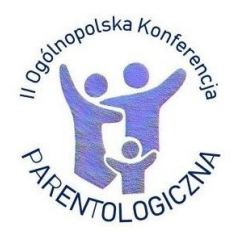

#### INSTRUKCJA LOGOWANIA II Ogólnopolskiej Konferencji Parentologicznej pt. Rodzicielstwo w zmieniającym się świecie 15-16.06.2021

Konferencja odbędzie się w formule zdalnego dostępu jako wideokonferencja, bazująca na rozwiązaniach MS Teams (środowisko Microsoft Office 365). Na kilka dni przed Konferencją wszyscy aktywni i bierni Uczestnicy zostaną zaproszeni do Zespołu **"Konferencja Parentologiczna 2021"**, w przestrzeni którego odbędzie się wydarzenie. Aby dołączyć do zespołu konieczne jest postępowanie zgodne z poniżej opisanymi krokami.

**1.** Na adres mailowy podany w formularzu rejestracyjnym **otrzymają Państwo zaproszenie**. W zależności od posiadanego konta pocztowego i menadżera poczty elektronicznej procedura może nieco się różnić. Przykładowo, mail z zaproszeniem wysłany na adres @gmail.com wygląda, jak na ilustracji poniżej:

| ≡        | M Gmail                  | Q Przeszukaj pocztę             | ·                                                                                                    | 0        | <b>(i)</b> | 000<br>000<br>000 | D  |
|----------|--------------------------|---------------------------------|----------------------------------------------------------------------------------------------------|----------|------------|-------------------|----|
| 4        | Utwórz                   | □- C :                          | 1-                                                                                                    | -39 z 39 | <          | >                 | 31 |
|          | Odebrane 22              | Główne                          | 🚓 Społeczności 🗣 Oferty 🚺 Powiadomier                                                                                                    | nia      |            |                   | 1  |
| *        | Oznaczone gwiazdką       | 🗄 🗋 📩 Microsoft Teams           | You have been added as a guest to Uniwersytet im. Adama Mickiewicza w Poznaniu in Mi 📲                                                                                                    | 1        |            | 0                 | 0  |
| G        | Odłożone                 | 🗌 🏠 🕅 mainte de constat         | Typinity in a grant di Artania in gryndiada ( Sprand Diry, product regularitat) an artanada ( pr                                                                                                    | Phile.   |            | ile i             |    |
| >        | Wysłane                  | 🗌 🕁 illenti ilge ittelteleftere | New York and Installed Microsoft Pourse. This is an additional instalogy. Planet do not reply                                                                                                    | line.    |            |                   | -  |
| <b>•</b> | Wersje robocze<br>Więcej | 🗌 🌣 Ada tarandari ya            | ANATTA MANER WE BART - Manifest Marker (Science Computed Science Science) and a statige of the                                                                                                    | P.01.    |            | 100               | +  |
| Me       | et                       |                                 |                                                                                                    |          |            |                   |    |
|          | Rozpocznij spotkanie     | 🗌 🌣 Anti-Hermites (e            | ANATY MARCH WE Sudd - Baddar a Madage splin to contact stringsprads over produce in dige the ba                                                                                                    | polit.   |            | 100               |    |
|          | Dołącz do spotkania      |                                 | Change in the second in the second in the se |          |            |                   |    |

**UWAGA!** W przypadku braku zaproszenia w głównym katalogu poczty, do którego trafiają nowe wiadomości, prosimy aby sprawdzić SPAM oraz inne foldery (*w powyższym przykładzie jest to katalog "Powiadomienia"*).

2. Po odebraniu wiadomości należy wybrać opcję "Open Microsoft Teams".

| 22          | Microsoft Teams <norep<br>do mnie 👻</norep<br> | ly@email.teams.microsoft.com> |                                            | 11:43 (1 godzinę     | temu) 🟠         | 4        |
|-------------|------------------------------------------------|-------------------------------|--------------------------------------------|----------------------|-----------------|----------|
| iką         | 🛱 angielski 🕶 >                                | polski 👻 Przetłumacz wiado    | mość                                       | Wyłącz dla następują | cego języka: ar | ngielski |
|             |                                                |                               | Microsoft Teams                            |                      |                 |          |
|             |                                                | Szymon added you a            | as a guest to Uniwersytet im. Adama Mickie | wicza w Poznaniu!    |                 |          |
| inie<br>1ia |                                                |                               | К                                          |                      |                 |          |
|             |                                                |                               | Konferencja                                |                      |                 |          |
| -Ì          |                                                |                               | Open Microsoft Teams                       |                      |                 |          |
|             |                                                |                               |                                            |                      |                 |          |

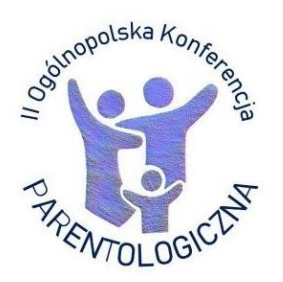

# INSTRUKCJA LOGOWANIA

II Ogólnopolskiej Konferencji Parentologicznej pt. Rodzicielstwo w zmieniającym się świecie 15-16.06.2021

**3.** Następnie rozpocznie się proces tworzenia darmowego konta na platformie Microsoft. Jedyne dane jakie potrzebne są do utworzenia konta to adres mailowy (**zgodny z podanym podczas rejestracji na konferencję!**) oraz wiek i kraj. Aby kontynuować należy wybrać przycisk "Dalej" .

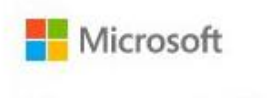

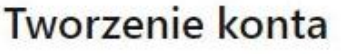

Wygląda na to, że nie masz u nas konta. Utworzymy je przy użyciu nazwy @gmail.com.

<u>Dalej</u>

4. Do utworzenia konta konieczne jest podanie nowego hasła (inne niż do logowania na poczcie). Najlepiej, aby było to hasło alfanumeryczne składające się z przynajmniej 8 znaków, zawierające małe i wielkie litery. Prosimy, aby ZAPAMIĘTAĆ TO HASŁO, gdyż później posłuży ono do logowanie się na konferencję! Po wpisaniu hasła należy wybrać przycisk "Dalej"

| Microsoft                          |               |
|------------------------------------|---------------|
| ← @gmail.com                       |               |
| Tworzenie hasła                    |               |
| Wprowadź hasło, którego chcesz uży | wać z kontem. |
|                                    |               |
|                                    |               |
| Pokaż hasło                        |               |

5. Następnie należy wpisać kod weryfikacyjny wysłany osobnym mailem na adres podany podczas rejestracji (adres, dla którego tworzone jest właśnie konto). Niewykluczone, że mail ten zostanie zakwalifikowany przez filtry menadżera pocztowego jako SPAM, dlatego prosimy, aby dobrze sprawdzić wszystkie foldery, do których trafiają nowe powiadomienia.

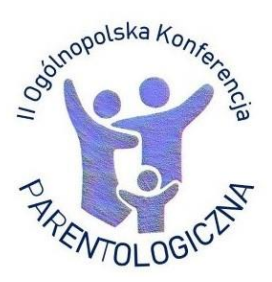

## INSTRUKCJA LOGOWANIA

II Ogólnopolskiej Konferencji Parentologicznej pt. Rodzicielstwo w zmieniającym się świecie 15-16.06.2021

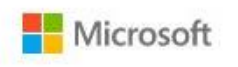

← @gmail.com

#### Sprawdź adres e-mail

Wprowadź kod, który wysłaliśmy na adres @gmail.com. Jeśli wiadomość email jeszcze nie dotarła, sprawdź folder Wiadomościśmieci lub spróbuj ponownie.

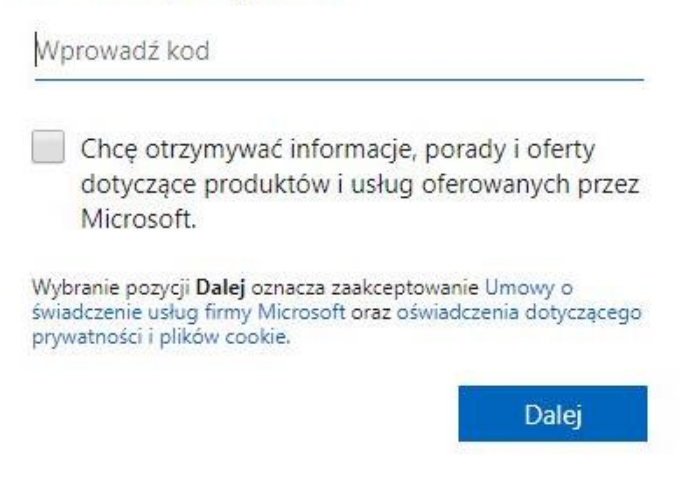

**UWAGA!** Zabezpieczenia przy tworzeniu konta mogą się różnić się w zależności od domeny adresu e-mail, np. kod weryfikacyjny może składać się z różnej długości ciągu cyfr, może być wymagane wypełnienie captcha lub – wyjątkowo – podanie numeru telefonu, na który przysłany zostanie kod weryfikacyjny (zamiast na adres mailowy).

| = M Gmail            | Q Przeszukaj pocztę               |                                        |          |                                                                                 |                                                                                                    |                                                               |                                                               |                                                                            |                                                                  | 0                                                            | <b>(</b> )                       |                                                                                                    |        |   |        |
|----------------------|-----------------------------------|----------------------------------------|----------|---------------------------------------------------------------------------------|----------------------------------------------------------------------------------------------------|---------------------------------------------------------------|---------------------------------------------------------------|----------------------------------------------------------------------------|------------------------------------------------------------------|--------------------------------------------------------------|----------------------------------|----------------------------------------------------------------------------------------------------|--------|---|--------|
| Utwórz               | □- C :                            |                                        |          |                                                                                 |                                                                                                    |                                                               |                                                               |                                                                            | 1-40 z 4                                                         | 40                                                           | <                                | >                                                                                                    |        |   |        |
| Odebrane 22          | Główne                            | Społeczności                           | •        | Oferty                                                                          |                                                                                                    |                                                               | 0                                                             | Powiador                                                                   | nienia                                                           |                                                              |                                  |                                                                                                    |        |   |        |
| ★ Oznaczone gwiazdką | 🗌 🚖 Zespół kont Microso.          | Zweryfikuj swój adres e-mail - Konto I | Microso  | oft Zwery                                                                       | fikuj swój a                                                                                       | dres e-ma                                                     | l Aby z                                                       | akończyć k                                                                 | onfigur                                                          |                                                              | 13:                              | 21                                                                                                    |        |   |        |
| Odłożone             | 🔲 🚖 Microsoft Teams               | You have been added as a guest to Un   | niwersyt | tet im. Ad                                                                      | lama Mickie                                                                                        | wicza w F                                                     | oznani                                                        | u in Micros                                                                | oft Tea                                                          |                                                              | 11:                              | 43                                                                                                    |        |   |        |
| Wysłane              | 🗌 🚖 timgit incomt                 | Splittijis spandi istanistispym        | almass   | -                                                                               | terrip (provide                                                                                    | i i sugarani i                                                | niges.ex                                                      |                                                                            | orowe.                                                           |                                                              |                                  | w .                                                                                                    |        |   |        |
| wersje robocze       | 📄 🏠 ifteren ihrer ihrerhetigteren | New South age installed Microsoft in   | untre:   | Testing                                                                         | actionalised                                                                                       | THE COMP                                                      | Percei                                                        | - Bornshi ng                                                               | A. 6 a.                                                          |                                                              | -                                | -                                                                                                    |        |   |        |
|                      |                                   |                                        | ÷        | C<br>Zespói<br>do mile<br>Konte<br>ZV<br>Aby za<br>Aby po<br>Jeśli pr<br>Twój a | ryfikuj     tkont Microso     very     very     skończyć ko otwierdzić s otwierdzić s otwierdzić s | Swój a<br>osoft «aco<br>oft<br>fiku<br>wój adree<br>kod nie z | Count-se<br>count-se<br>j S\<br>anie ko<br>e-mail<br>ostała : | €<br>e-mai<br>curity-nore<br>NÓj<br>nta Micros<br>, uzyj tego<br>zgłoszona | D Odebr<br>Odebr<br>Dly@acco<br>oft, mus<br>kodu za<br>przez Cic | rane x     auntpro     COS     imy up     abezpi     ebie, n | :<br>tection<br>eczeń:<br>nożesz | .microsoft.com> 13:21 (6 minut temu<br>-mail<br>się. że ten adres e-mail należy do Ciebie.<br>8334<br>bezpiecznie zignorować tę wiadomość e-mail. Ktoś inny mógł przez | 1 z 40 | < | ≥<br>÷ |
|                      |                                   |                                        |          | Dzięku<br>Zespół                                                                | ijemy!<br>I kont Micro                                                                             | osoft                                                         |                                                               |                                                                            |                                                                  |                                                              |                                  |                                                                                                    |        |   |        |

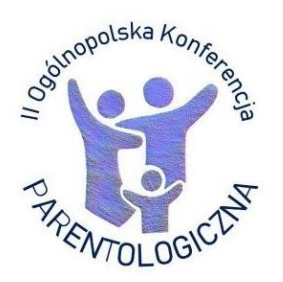

# INSTRUKCJA LOGOWANIA

II Ogólnopolskiej Konferencji Parentologicznej pt. Rodzicielstwo w zmieniającym się świecie 15-16.06.2021

**6.** Po pomyślnej weryfikacji powinno pojawić się okno z informacją o uprawnieniach Uniwersytetu im. Adama Mickiewicza w stosunku do właściciela konta. Wybranie przycisku "Zaakceptuj" zakończy proces rejestracji konta i umożliwi dołączenie do zespołu konferencji w MS Teams.

| @gmail.co                                                                                                    | om                                                                                                    |
|----------------------------------------------------------------------------------------------------|----------------------------------------------------------------------------------------------------|
| Przejrzyj uprawr                                                                                                    | nienia                                                                                                    |
| U                                                                                                    |                                                                                                    |
| Uniwersytet im. Adama<br>uam.onmicrosoft.com                                                                                                    | Mickiewicza w Poznaniu                                                                                                    |
| Ten zasób nie jest udos<br>Microsoft.                                                                                                    | tępniany przez firmę                                                                                                    |
| Organizacja Uniwersytet<br>Poznaniu chce:                                                                                                    | im. Adama Mickiewicza w                                                                                                    |
| Logowanie                                                                                                    |                                                                                                    |
| 🗸 Odczytaj nazwisko, a                                                                                                    | adres e-mail i zdjęcie                                                                                                    |
| Zaakceptuj tylko pod warunkie<br>Uniwersytet im. Adama Mickie<br>ezewalasz tej organizacji na uzj<br>danych i ich przetwarzanie na j<br>jego kontroli i administrowania<br>organizacji. Dzierżawa Uniwer<br>w Poznaniu nie dostarczyła li<br>ochronie prywatności umożli<br>nim. Dzierżawa Uniwersytet im<br>może rejestrować informacje o<br>te uprawnienia na stronie | m, że ufasz organizacji<br>wicza w Poznaniu. Akceptując,<br>yskiwanie dostępu do Twoich<br>potrzeby utworzenia konta oraz<br>a nim zgodnie z zasadami tej<br>rsytet im. Adama Mickiewicza<br>inku do jej oświadczenia o<br>iwiającego zapoznanie się z<br>. Adama Mickiewicza w Poznaniu<br>. Twoim dostępie. Możesz usunąć<br>/uam.onmicrosoft.com. |
| https://myapps.microsoft.com/                                                                                                    |                                                                                                    |

**7.** W ostatnim kroku należy wybrać sposób obsługi MS Teams. Możliwe jest łączenie się z poziomu okna przeglądarki lub za pomocą **aplikacji desktopowej** *(opcja zalecana ze względu na jej większą stabilność).* Osoby które posiadają aplikację Teams mogą wybrać "Uruchom teraz". Spowoduje to przeniesienie do zespołu Konferencji.

| Microsoft Teams |                                       |                                       |
|-----------------|---------------------------------------|---------------------------------------|
| Lepsz           | e sposoby komunikacji dz              | ięki klasycznej aplikacji Teams       |
|                 | Pobierz aplikację dla systemu Windows | Zamiast tego użyj aplikacji sieciowej |
|                 | Masz już aplikację Tear               | ms? Uruchom teraz                     |
|                 | Prywatność i r<br>Ujawnianie informac | pliki cookie<br>ji osobom trzecim     |
|                 |                                       |                                       |

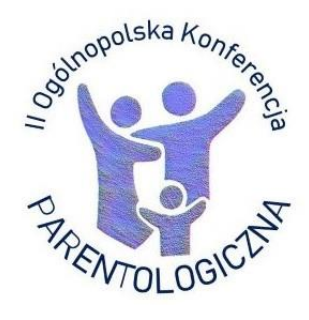

#### **Organizator** Wydział Psychologii i Kognitywistyki Uniwersytetu im. Adama Mickiewicza w Poznaniu

### **Patronaty Honorowe**

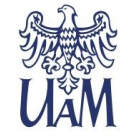

Patronat Honorowy Rektora Uniwersytetu im. Adama Mickiewicza w Poznaniu

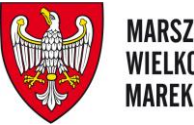

MARSZAŁEK WOJEWÓDZTWA Wielkopolskiego Marek Woźniak

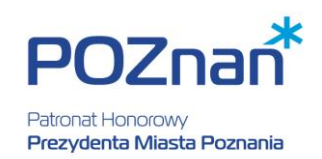

Patronaty

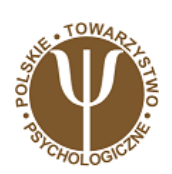

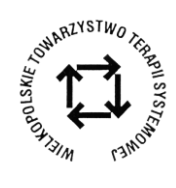

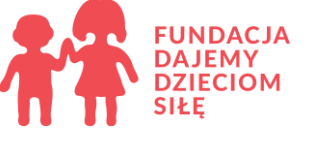

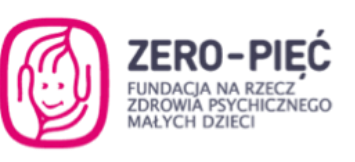

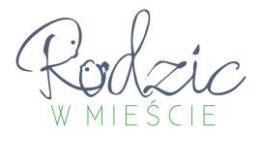

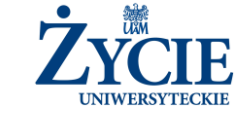

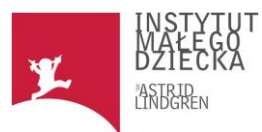

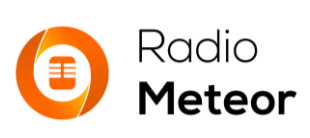